## راهنمای تصویری برگزاری کلاس آنلاین (Adobe Connect) ویژه اساتید قبل از ورود به سامانه الکترونیکی مدرسه، اپلیکیشن Adobe Connect را وی سیستم خود نصب کنید. وارد سامانه آموزش الکترونیکی مدرسه علمیه معصومیه به آدرس: https://lms.masoumieh.ir شوید. نام کاربری و کلمه عبور را وارد کنید. ویس این از مربو ای ای مربو ای اور کنید.

اعلانات الم به سامانه آموزش الكترونيكي مدرسه علميه معصوميه خوش آمديد

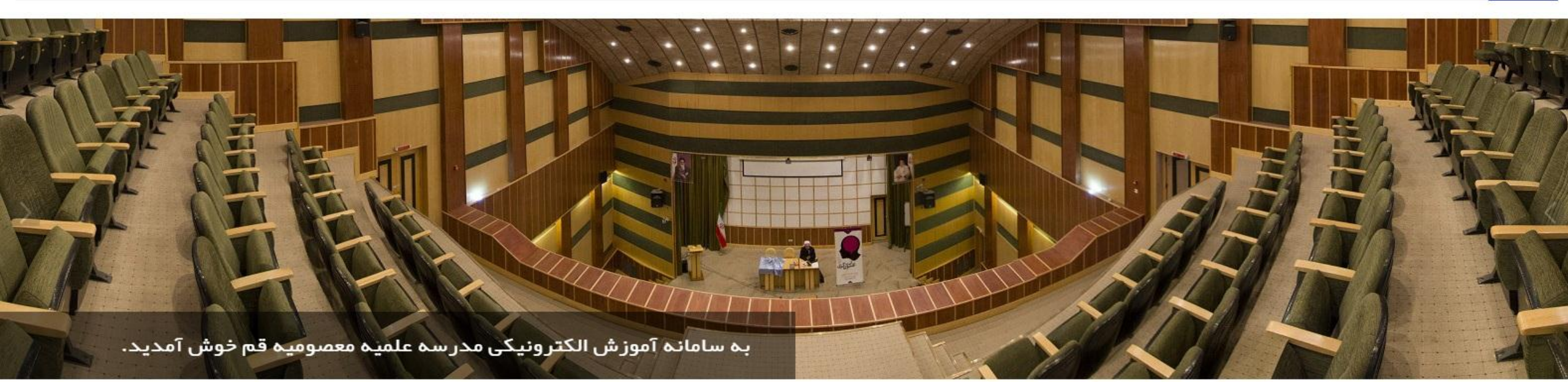

#### هنگامی که وارد سامانه شدید لیست دروس قابل مشاهده می باشد، برای ایجاد کردن Adobe Connect روی درس مورد نظر کلیک شود.

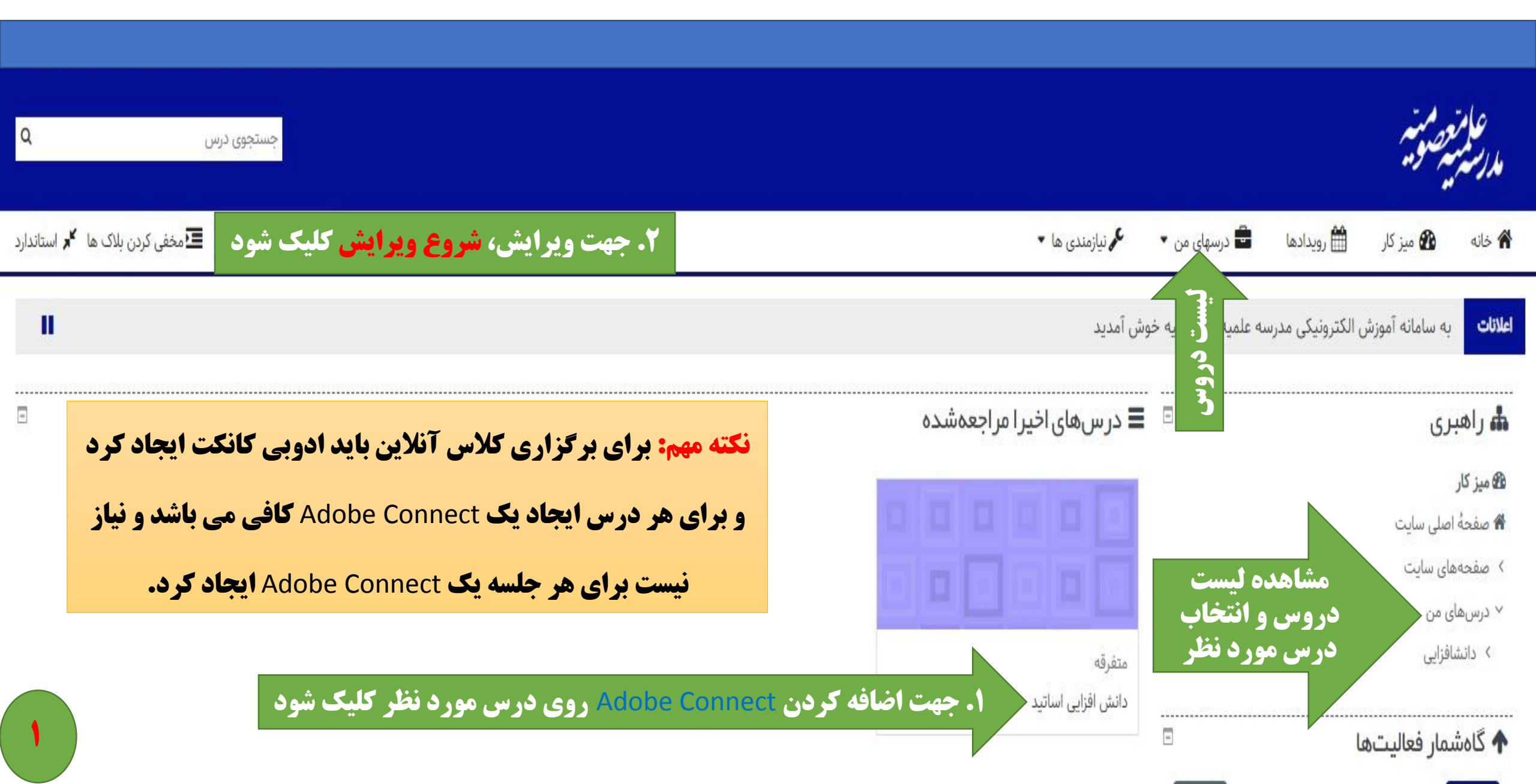

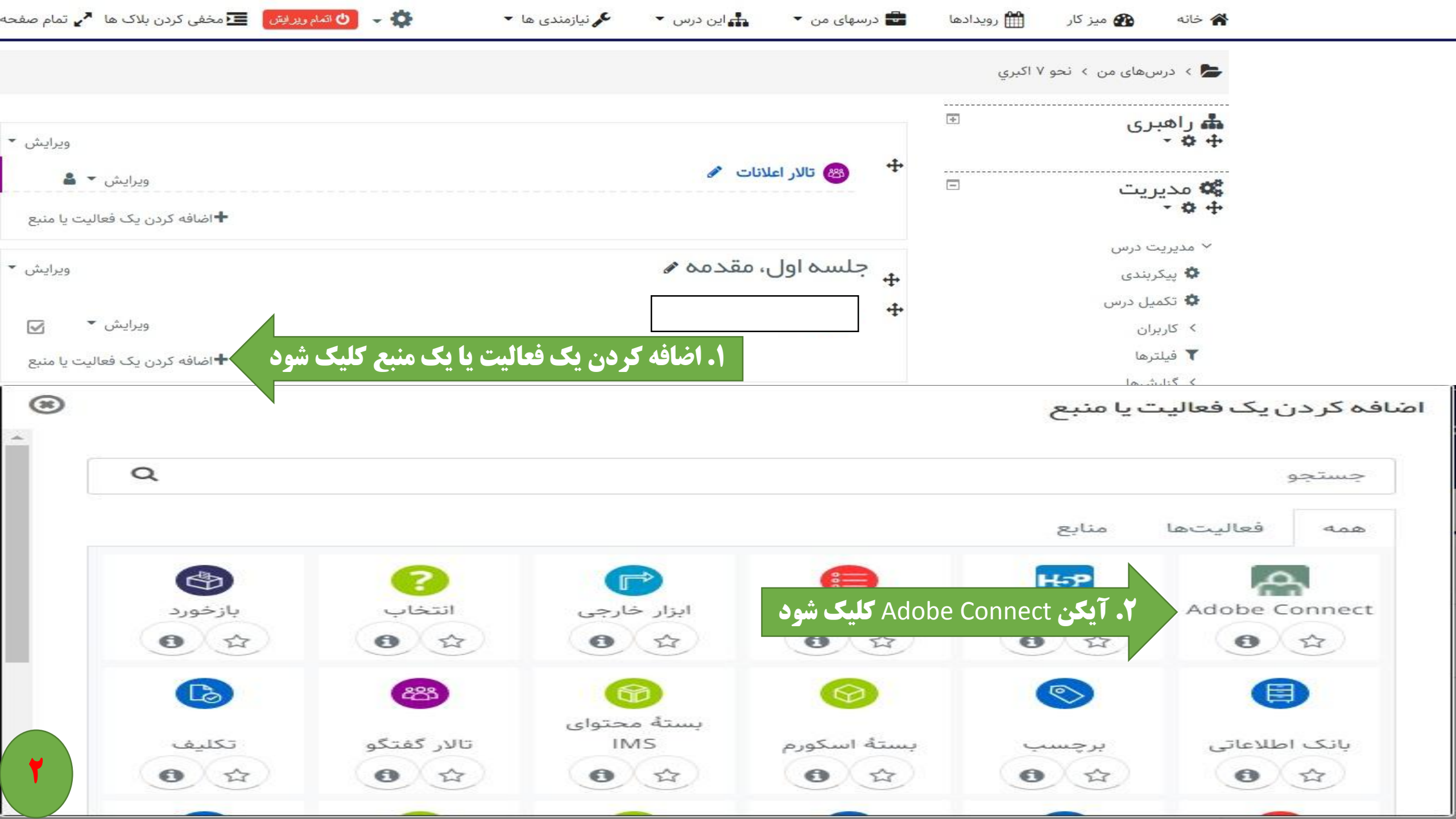

| اھبری اھبری<br>• ♦ ♦   | <br>◙ در حال اضافه کره               | ن یک Adobe Connect ۲۰۰۰ من یک                | <b>در پایان، اتمام ویرایش کلیک ش</b> |
|------------------------|--------------------------------------|----------------------------------------------|--------------------------------------|
| \$¢ مدیریت<br>+ ¢ +    | ⊡<br>▼ عمومی                         |                                              | ∢ باز شدن همه                        |
| √ مدیریت درس           | Ø Meeting title                      | <b>۱. محل درج عنوان جلسه؛ بعنوان مثال: '</b> | ان مثال: کلاس آنلاین نحو ۷           |
| ن پیکربندی 🔅 تکمیل درس | Intro                                | Si % Ξ Ξ Ξ Ξ ΙΞ Ι Β ▼A I                     | <u>55</u> %                          |
| > كاربران              |                                      | ₩? 43 💌 🖢 🔛                                  |                                      |
| 💙 فيلترها              |                                      |                                              |                                      |
| > گزارشها              |                                      |                                              |                                      |
| 🏟 پیکربندی دفتر نمرہ   |                                      |                                              |                                      |
| > مدالها               |                                      |                                              |                                      |
| 📓 پشتیبانگیری          |                                      |                                              |                                      |
| 1 بازیابی              |                                      |                                              |                                      |
| 1 وارد کردن            |                                      |                                              | N                                    |
| 🔶 بازنشانی             |                                      |                                              | 155                                  |
| > بانک سؤال            | Connect Settings                     | Adobe                                        |                                      |
| 🏛 سطل بازیافت          |                                      |                                              |                                      |
|                        | ۱۰۰۰ تنظیمات عمومی ماژو              | ل دخ                                         | ۲. ذخیره و بازگشت به                 |
| 🖬 اضافہ کردن یک بلوک   | <ul> <li>محدودکردن دسترسی</li> </ul> | د. ب                                         | د. س کلیک شود.                       |
| 21                     |                                      |                                              |                                      |

### برگزاری کلاس آنلاین

#### حالا بعد از ایجاد کردن ادوبی کانکت، برای برگزاری کلاس آنلاین روی آیکن ادوبی کانکت کلیک شود.

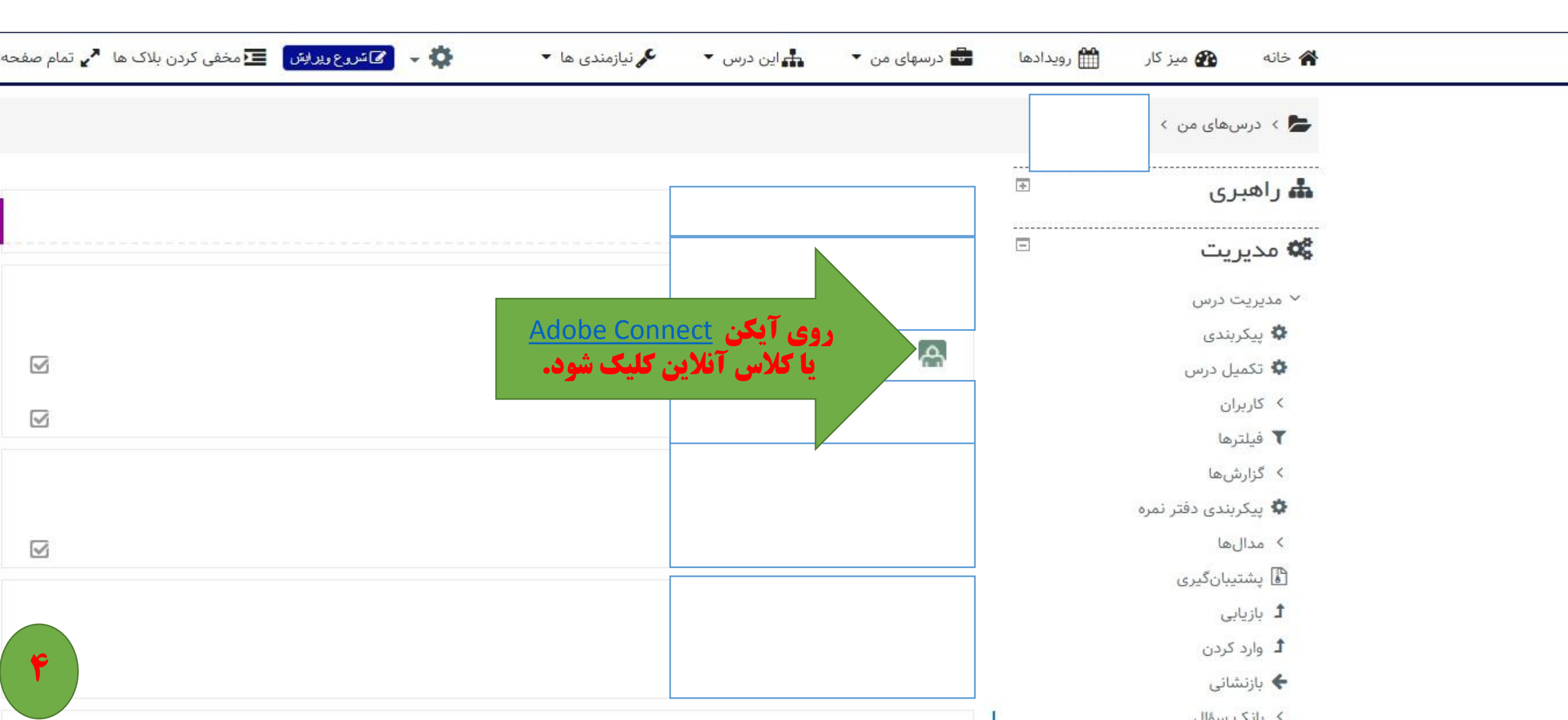

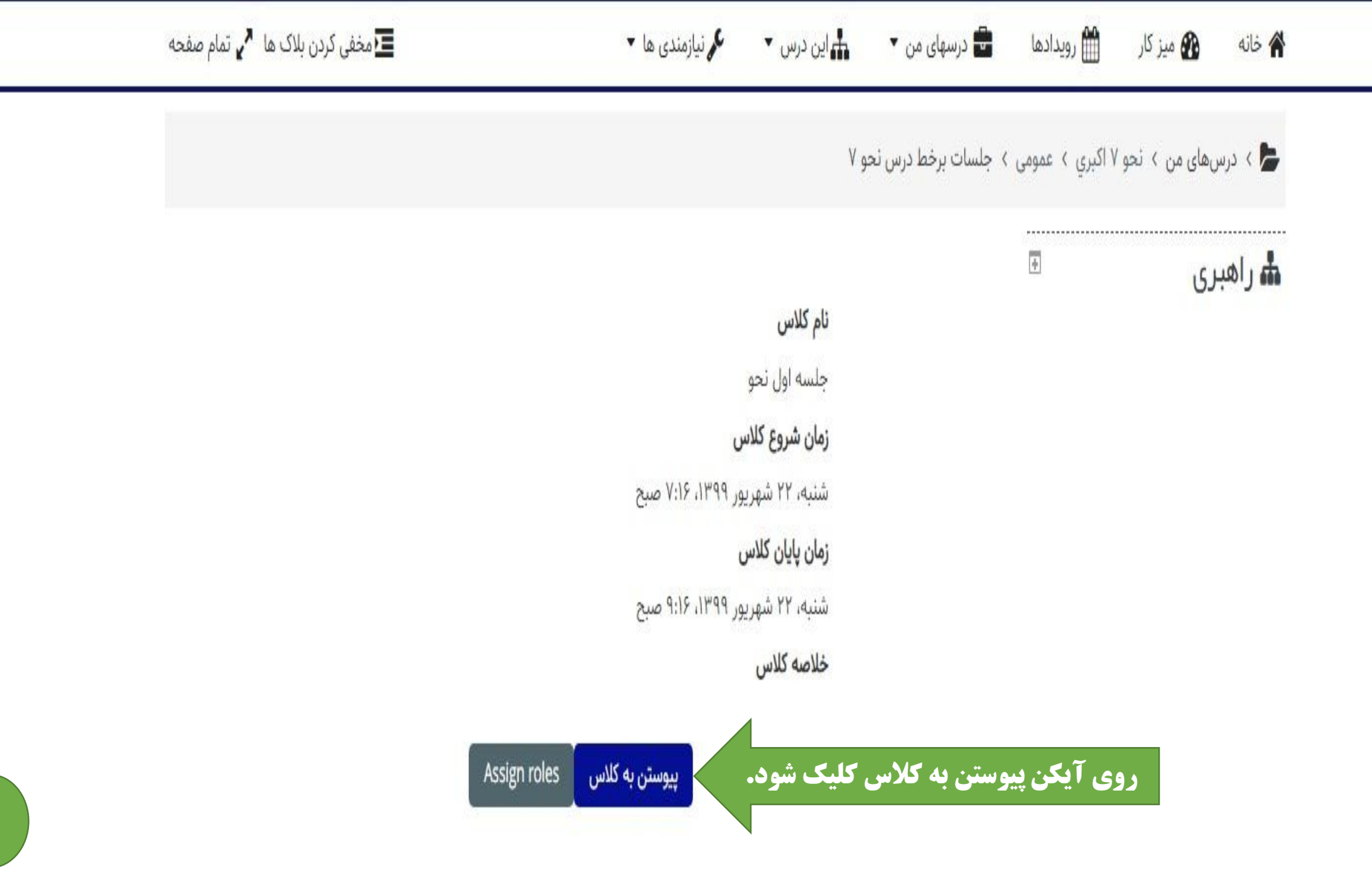

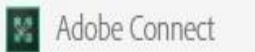

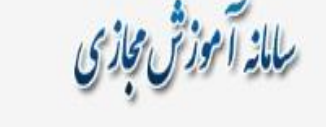

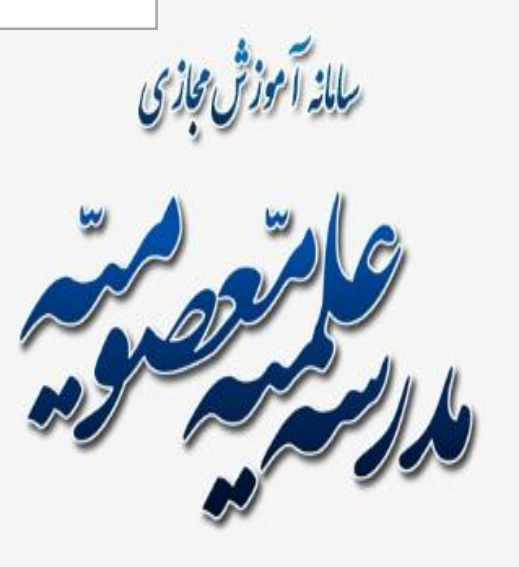

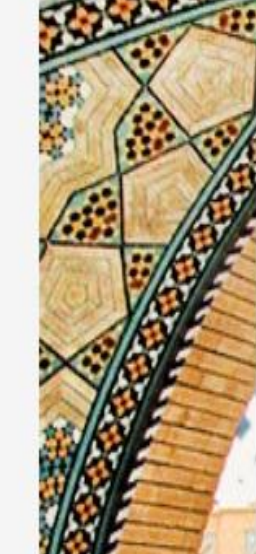

آیکن مربع کلیک شود

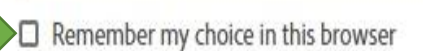

Open in Application

Open in browser

.

1.5

Where do you want to open the room?

You won't be able to share your screen from browser

Download Adobe Connect Application

Enable Adobe Flash Player & open the classic view in this browser.

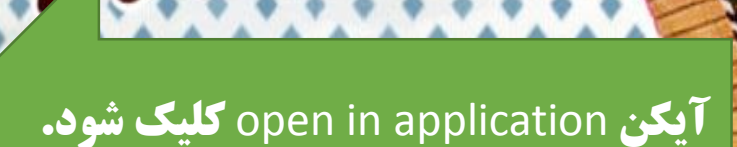

ALL I (A)

Â

ŵ

m

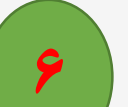

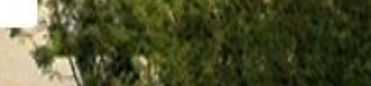

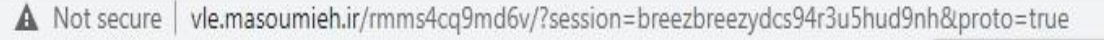

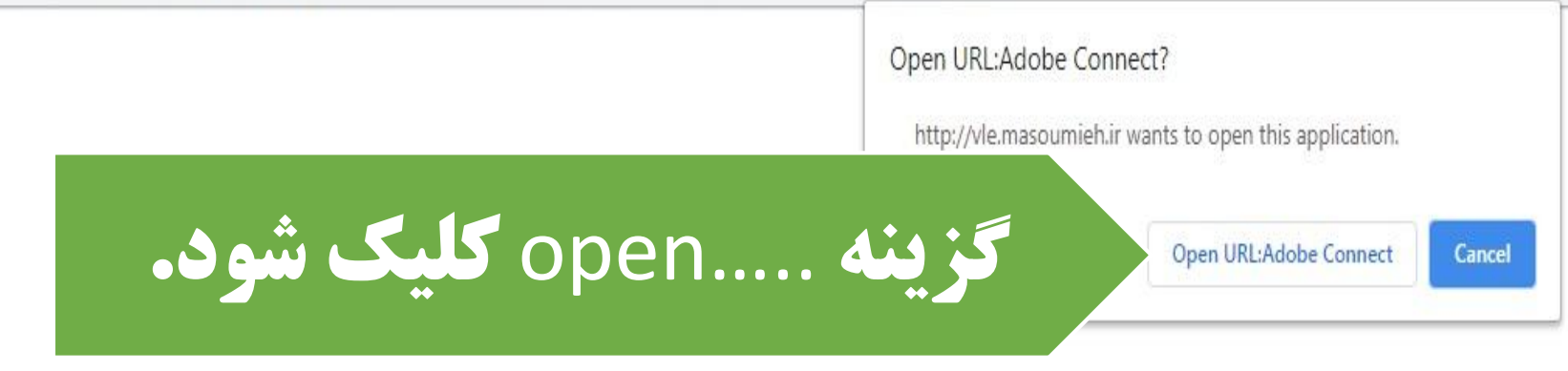

جلسة اول نحو

### Room did Not Open?

You can open the room in this browser.

Open in Browser

Or launch Adobe Connect to open room in the desktop application. Download Adobe Connect Application

Or enable Adobe Flash Player & open the classic view in this browser.

Need help? See Troubleshooting Tips

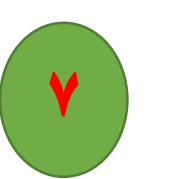

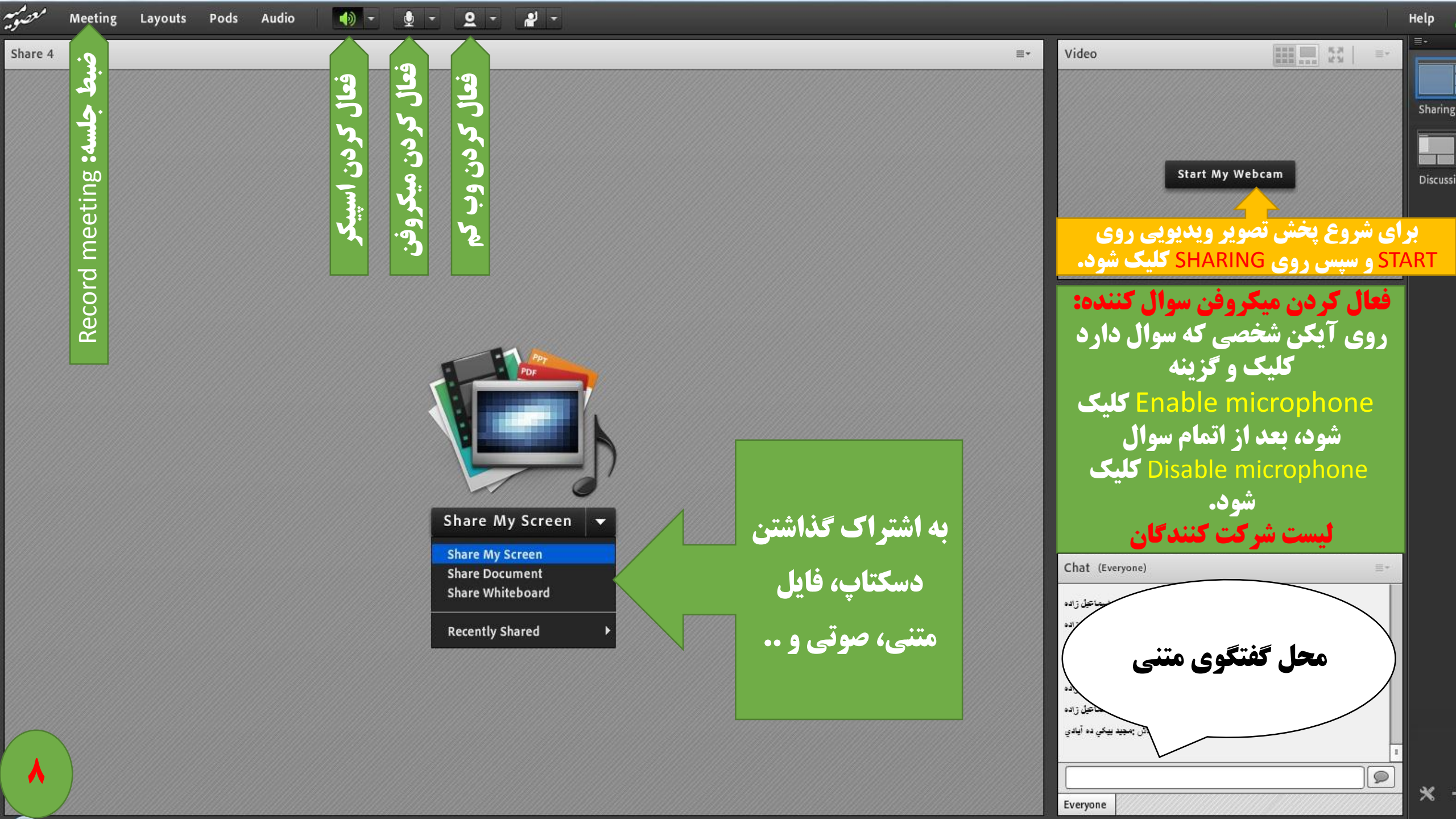

## فایل ضبط شده کلاس که در Adobe Connect

# **برگزار شد، چگونه در سامانه LMS بارگزاری**

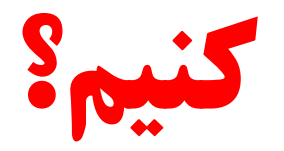

| Preferences<br>Audio Setup Wizard                                                     |                 |
|---------------------------------------------------------------------------------------|-----------------|
| Record Meeting<br>Switch To Prepare Mode<br>Enable Presenter Only Area<br>Full Screen | Start My Webcam |

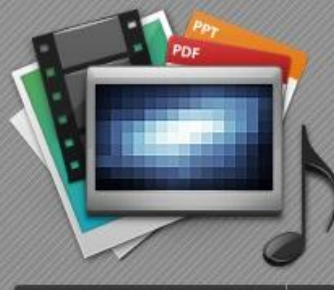

٩

Share My Screen 👻

| Home Content Reports My Profile                                                                                                    |                                                         |                                         |                  |            |                                                                                                    | Title & Description |
|----------------------------------------------------------------------------------------------------|---------------------------------------------------------|-----------------------------------------|------------------|------------|----------------------------------------------------------------------------------------------------|---------------------|
| Shared Meetings User Me<br>Shared Meetings > محمول مراجع Shared Meetings > محمول مراجع Meeting Information   Edit Information   Edit Participants   In | ا دروس ضبط شده و<br>vitations   Unloaded Content   Barr | <b>کلیک شود تا</b><br>vrdings   Reports | Recording        | گزینه      |                                                                                                    |                     |
| Delete Move To Folder Access Type                                                                                                    | Neddons   <u>Oproduce Concent</u>   Nedd                | Nongs   <u>Neports</u>                  |                  |            |                                                                                                    |                     |
| Name >                                                                                                    | Actions Access                                          | Recording Date >                        | Current Duration | Duration ) |                                                                                                    |                     |
| 0 <b>]</b>                                                                                                    | Actions 🖌 🔒 Private                                     | 09/15/2020 7:17 AM                      | •                | 00:42:17   |                                                                                                    |                     |
| جلسه اول نحر 8 📕                                                                                                    | Actions 🔹 🏦 Private                                     | 09/14/2020 8:38 PM                      | •                | 00:00:16   | ليست                                                                                                    |                     |
| خه برونو 7 لهزه الغرية 📳                                                                                                    | Actions 🔹 🔒 Private                                     | 09/14/2020 7:08 AM                      | •                | 00:01:05   | , in the second second s |                     |
| ک باز شود. 🔹 📲 🛛                                                                                                    | ر کلیک شود تا لین                                       | ِس مورد نظ                              | ی جلسه در        | روو        | اروس                                                                                                    |                     |
| جلسه نور ، ابتنای کتاب 📳                                                                                                    | Actions 🛛 🔒 Private                                     | 09/13/2020 7:46 AM                      | •                | 00:10:21   | فسط                                                                                                    |                     |
| جلسه اول نحر 4 📕                                                                                                    | Actions 🗸 🔒 Private                                     | 09/12/2020 10:17 PM                     | •                | 00:05:21   | ·                                                                                                    |                     |
| عليه لود ا                                                                                                    | Actions 🖌 🗿 Private                                     | 09/12/2020 10:16 PM                     |                  | 00:00:29   | شده                                                                                                    |                     |
| جليه اول نع 2                                                                                                    | Actions 🗸 🔒 Private                                     | 09/12/2020 1:46 PM                      | •                | 00:00:09   |                                                                                                    |                     |

Search...

| Home C                        | ontent Rep     | orts My Profile                                                                           | Title & Description | Search |  |  |
|-------------------------------|----------------|-------------------------------------------------------------------------------------------|---------------------|--------|--|--|
| Shared Meetings User Meetings |                |                                                                                           |                     |        |  |  |
| Shared                        | Meetings >     | جله اول نحو_0 🌉                                                                           |                     |        |  |  |
| Meeting Info                  | ormation   Edi | t Information   Edit Participants   Invitations   Uploaded Content   Recordings   Reports |                     |        |  |  |
| Recordin                      | ıg Informatio  | Actions v                                                                                 |                     |        |  |  |
| Title:                        |                | جئسه اول تحو_0                                                                            |                     |        |  |  |
| Type:                         |                | Recording                                                                                 |                     |        |  |  |
| Duration:                     |                | 00:12:28                                                                                  |                     |        |  |  |
| Disk usag                     | je:            | 5605.0 KB                                                                                 |                     |        |  |  |
| Permissio                     | ons:           | Same as parent folder                                                                     |                     |        |  |  |
| URL for Vi                    | liewing:       | نک انتخاب (Select) شود و سپس کیی شود. //Select) شود و سپس کیی شود.                        |                     |        |  |  |
| Summary                       | <i>/</i> :     |                                                                                           |                     |        |  |  |
| Recording                     | g Date:        | 09/12/2020 7:46 AM                                                                        |                     |        |  |  |
|                               |                |                                                                                           |                     |        |  |  |

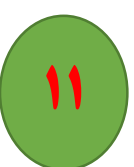

### **بعد از کپی لینک جلسه درس، وارد محیط سامانه الکترونیکی (LMS) شوید و درس مورد نظر را انتخاب کنید.**

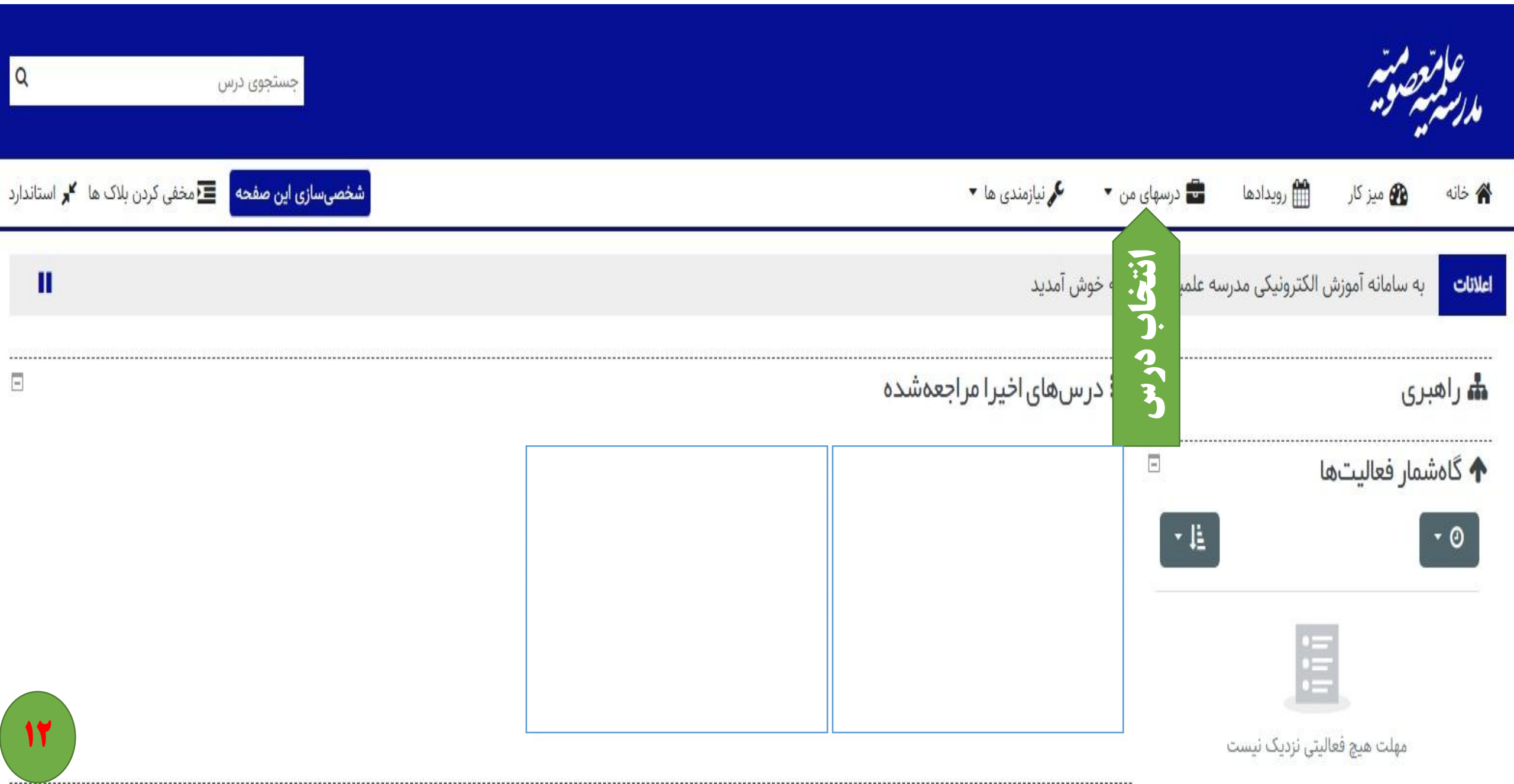

| شروع ویرایش کلیک شود. ک <sup>یروع</sup> ویرایش 🖬 مخفی کردن بلاک ها 🖌 استاندارد                                   | 崙 خانه 🚳 میز کار 🛗 رویدادها 🖶 درسهای من 🔹 📥 این درس 🔹 🖌 نیازمندی ها 💌                                                                                                    |
|----------------------------------------------------------------------------------------------------|----------------------------------------------------------------------------------------------------|
| (شروع ویرایش                                                                                                    | 📥 > درسهای من > نحو ۷ اکبري                                                                                                    |
|                                                                                                    | ی<br>ای راهبری<br>® تالار اعلانات                                                                                                    |
| <b>Q</b> جستجوی درس                                                                                              | عامته ممتر دانش افزایی اساتید<br>مدرسمبی صوم                                                                                                    |
| 💠 🚽 🚾 استاندارد 🗷 🚽 🕹 🗸 استاندارد                                                                                | 🎓 خانه 🚯 میز کار 🛗 رویدادها 💼 درسهای من 🔹 📥 این درس 👻 🖌 نیازمندی ها 👻                                                                                                    |
|                                                                                                    | 📥 > درسهای من > دانشافزایی                                                                                                    |
| ویرایش 👻<br>ویرایش 👻 🚨 ☑<br>اضافه کردن یک فعالیت یا منبع                                                         | اللہ راہبری<br>+ ♦ ۲<br>ه میز کار<br>ک صفحہ اصلی سایت<br>> صفحہ مای سایت                                                                                                    |
| ویرایش -<br>اضافه کردن یک فعالیت یا منبع کلیک شود. +اضافه کردن یک فعالیت یا منبع                                 | <ul> <li>&lt; درسهای من</li> <li>&lt; دانشافزایی</li> <li>&lt; شرکت کنندگان</li> <li> </li> <li> </li> <li> </li> <li> </li> <li> </li> <li> </li> <li> </li> <li> </li> <li> </li> <li> </li> <li> </li> <li> </li> <li> </li> <li> </li> <li> </li> <li> </li> <li> </li> <li> </li> <li> </li> <li> </li> <li> </li> <li> </li> <li></li></ul> |
| ویرایش ▼<br>اضافه کردن یک فعالیت یا منبع                                                                         | ا⊠ شایستگیها<br>⊞ نمرهها<br>> عمومی                                                                                                    |
| ور معالیت یا المان المان المان المان المان المان المان المان المان المان المان المان المان المان المان المان الم | <ul> <li>موضوع ۱</li> <li>دانش افزایی کادر</li> <li>موضوع ۲ م</li> <li>موضوع ۳</li> </ul>                                                                                                    |

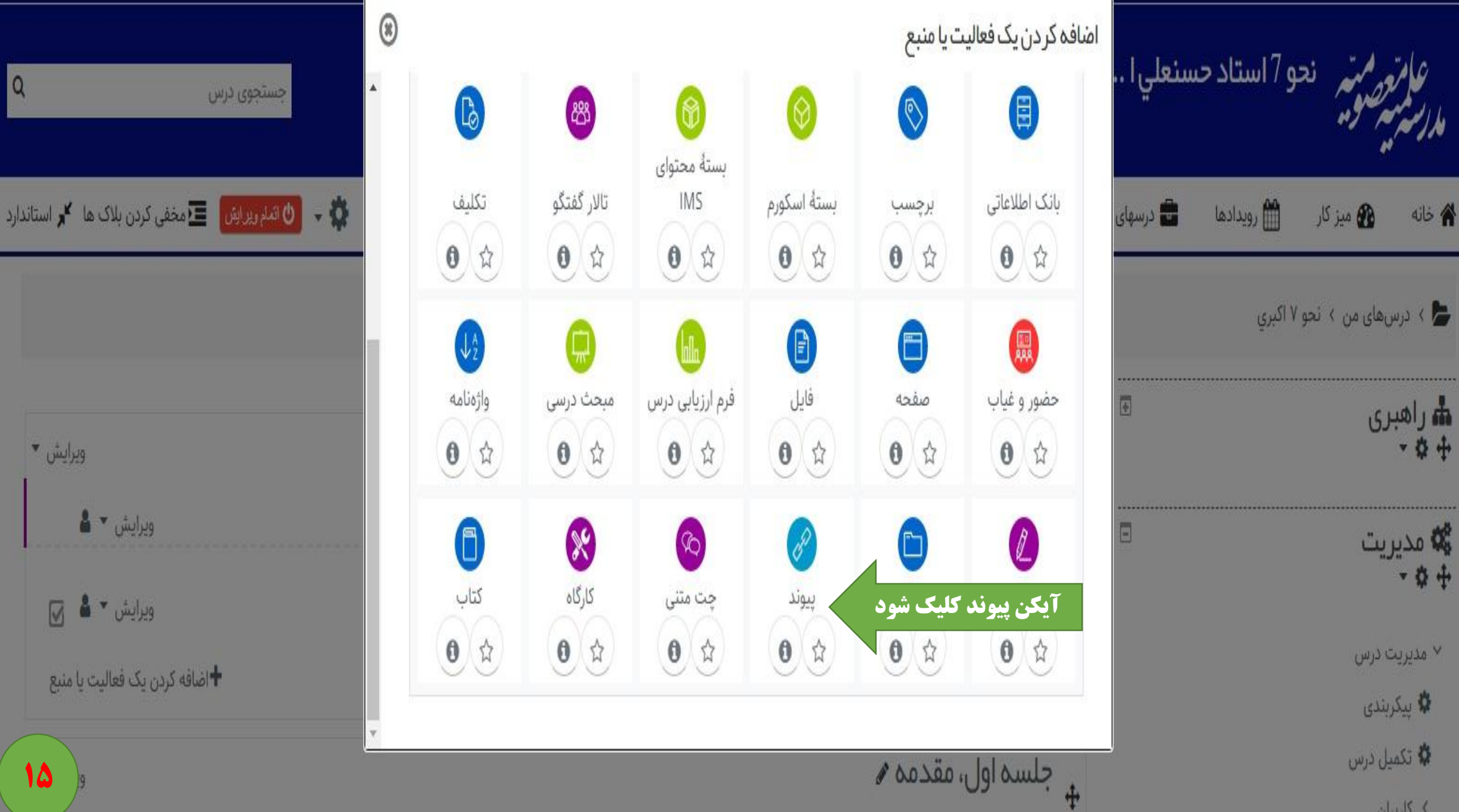

> کاربران

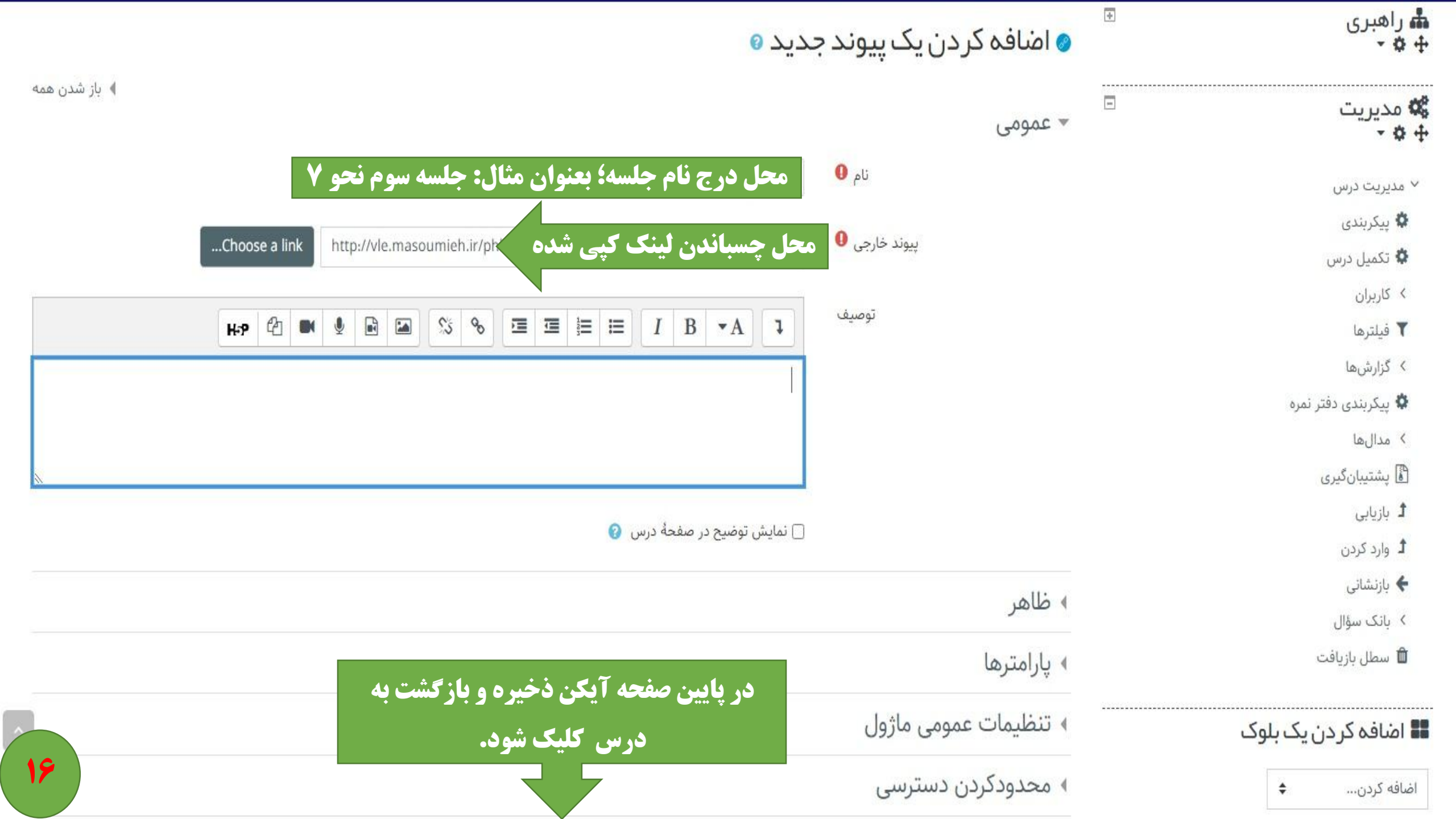

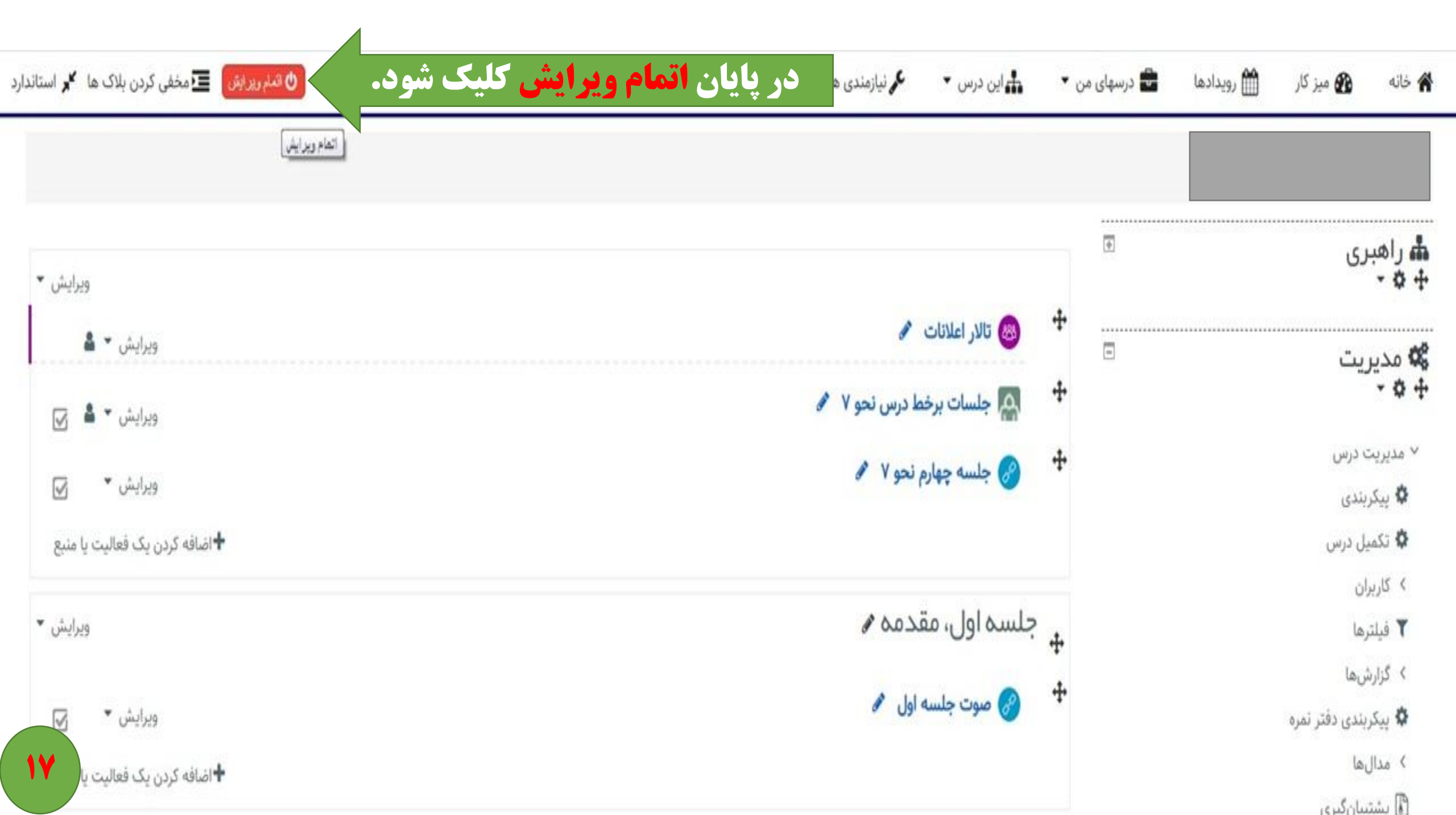